# Eligibility Review—Patient Workqueues Errors and their Resolutions

Different clinics may have different policies to resolve errors in this workqueue. Overall, the goal is to ensure you receive payment from each visit by collecting accurate coverage information for each patient. This tip sheet provides information on how many clinics resolve these errors, but you should always follow your clinic's existing policies while completing these workflows.

### No Coverage

Patient is under 65, there is no coverage present and the self pay box is not checked

Steps to resolve the error that occur outside of Epic:

• Call the patient to ask for their insurance information. If they do not have insurance, confirm with the patient that they will be financially responsible for the visit. Your clinic may have a different protocol (referral to financial services, cancelling the appointment, etc.) for you to follow.

System updates to remove the patient from the workqueue in Epic:

• If the patient has insurance, add the coverage to the guarantor on the interactive facesheet. Then move to the Visit Info form and click the green + under unused coverages to apply this coverage to the encounter.

| Guarantor Account and Coverage Info |                            |          |                                |                      |      |
|-------------------------------------|----------------------------|----------|--------------------------------|----------------------|------|
| Guarantor Accounts                  |                            |          |                                |                      |      |
| ID-Name                             | Туре                       | Status   | Rel to Pat                     | Bala                 | nce  |
| 54591930-TEST,SAMUEL                | P/F                        |          | Self                           | 0                    | 00.0 |
| visit Coverages (Overridden)        | <u>D</u> o not bill insura | nce U    | lse Default Covera <u>q</u> es | S <u>h</u> ow Detail | ~    |
| There are no visit coverages.       |                            |          |                                |                      |      |
| Unused Coverages                    |                            |          |                                | Show Detail          |      |
| Payor                               | Plan                       | E        | Effective Dates                |                      | ~    |
| BLUE CROSS BLUE SHI*                | BLUE CROSS BLUE BEN        | * 15 - E | Effective from 3/23/2016       | <b>(+)</b> ×         |      |

• If the patient is self-pay<sup>1</sup>, open the registration for the appointment and select the Visit Info form. Select the Self-Pay check box under Guarantor Account and Coverage Info.

| Gua  | rantor Account and Coverage Info |             |                      |                      |
|------|----------------------------------|-------------|----------------------|----------------------|
| Gua  | rantor Accounts                  |             |                      |                      |
|      | ID-Name                          | Type Status | Rel to Pat           | Balance              |
| ۲    | 54591930-TEST,SAMUEL             | P/F         | Self                 | 0.00                 |
| Visi | t Coverages                      | Self-pay U  | se Default Coverages | S <u>h</u> ow Detail |
| The  | re are no visit coverages.       |             |                      |                      |

<sup>1</sup>If the patient will have no insurance for the appointment date, the next step will vary by practice. Some practices will cancel the appointment, while others will mark the encounter as self-pay require payment up-front, while others will bill the patient the entire cost of their appointment after the visit.

# E-Rejected RTE Response

Patient's coverage status returned as not eligible

Steps to resolve the error that occur outside of Epic:

- Call the patient to confirm their terminated coverage and to collect new insurance information.
- If the patient insists that their coverage is still eligible, call the insurance company to ensure the patient's coverage was not terminated. RTE responses are only as reliable as the information supplied to the third party that Epic queries when sending electronic verifications.

System updates to remove the patient from the workqueue in Epic:

• If the coverage should be active and there is an error in the third party eligibility system, manually update the status of the coverage<sup>2</sup>. To do so, click the Verify coverage member hyperlink, which changes the hyperlink to Change Status. You can then mark the status as verified manually.

| 1. E-TRICARE/T             | RICARE NORTH * 🖇                                 |                     |                                   | 5 Resp                            | onse History 🖄    |
|----------------------------|--------------------------------------------------|---------------------|-----------------------------------|-----------------------------------|-------------------|
| Subscriber<br>Demographics | Test,Samuel<br>Address linked to patient         | Home: 6<br>Work:    | 17-789-7845                       |                                   |                   |
| Coverage Info              | Member MTN9895690156<br>ID:<br>Subscriber        | Group:<br>Effective | from: 2/10/2015                   | Rel to subscriber:<br>Auth phone: | Child             |
| E-Rejected                 | ID:<br>Verify coverage member                    |                     |                                   |                                   | 8                 |
| 1. E-TRICARE/T             | RICARE NORTH * 🖇                                 |                     | 0                                 | E Pos                             | ponco History (@) |
| Subscriber<br>Demographics | Test,Samuel<br>Address linked to patient         | Home:<br>Work:      | <u>S</u> earch:                   |                                   | Category Select   |
| Coverage Info              | Member MTN9895690156<br>ID:<br>Subscriber<br>ID: | Group:<br>Effectiv  | Title HL7 Review IPC Verified (Fo | r IPC Use ONLY)                   |                   |
| Verification i             | in progress Change Status                        |                     | Needs Review<br>New               |                                   |                   |
|                            | Coverage Memb                                    | er Status Cha       | Verified by Phor                  | 1e                                |                   |
| Status:                    | Message Sent                                     | 🔎 Stat              | veniled by web                    | site                              |                   |

<sup>2</sup>Only do this if you're confident that the coverage is Verified, as claims sent to an insurance company for an uncovered patient will be denied. Some clinics will require physical documentation of a new coverage (card, letter, new RTE response, etc.) before changing the coverage's status.

- If the coverage was accurately returned as ineligible, you must terminate the coverage and collect any new coverage information or mark the appointment as self-pay.
  - *Terminate the coverage from the patient.* Open the Coverage Info form and enter "t-1" into the "Member eff to" field to indicate that the coverage is expired.
  - Add a new coverage. Collect relevant subscriber and coverage information with the patient on the phone. If the coverage is RTE-enabled, verify that the new coverage through Epic.
  - *Mark the patient as self-pay*<sup>3</sup>: open the registration for the appointment and select the Visit Info form. Select the Self-Pay check box under Guarantor Account and Coverage Info.

| Gua  | rantor Account and Coverage Info |      |         |                       |             |
|------|----------------------------------|------|---------|-----------------------|-------------|
| Gua  | rantor Accounts                  |      |         |                       |             |
|      | ID-Name                          | Туре | Status  | Rel to Pat            | Balance     |
| ۲    | 54591930-TEST,SAMUEL             | P/F  |         | Self                  | 0.00        |
| Visi | t Coverages                      |      | elf-pay | Use Default Coverages | Show Detail |
| The  | e are no visit coverages.        |      |         |                       |             |

<sup>3</sup>If the patient will have no insurance for the appointment date, the next step will vary by practice. Some practices will cancel the appointment, while others will mark the encounter as self-pay require payment up-front, while others will bill the patient the entire cost of their appointment after the visit.

#### **Unresolved RTE Response**

# RTE Response Needs Review

If an eligibility needs review, it means that the third-party providing eligibility information back into Epic wasn't able to verify the coverage due to missing information.

Steps to resolve the error that occur outside of Epic:

- Call the patient to collect relevant missing insurance information.
- If the patient is unable to provide this information, you can call the insurance company to collect further details.

System updates to remove the patient from the workqueue in Epic:

• Review the information returned in the eligibility response, viewable from response history).

| 1. E-FALLON CO             | D*/FALLON SELECT * 🖇                                        | Encounter coverage                   | S Response History 🖲                     |
|----------------------------|-------------------------------------------------------------|--------------------------------------|------------------------------------------|
| Subscriber<br>Demographics | Test,Samuel<br>Address linked to patient                    | Home: 617-789-7845<br>Work:          |                                          |
| Coverage Info              | Member ID: MTN9895690156<br>Subscriber MTN9895690156<br>ID: | Group:<br>Effective from: 12/28/2016 | Rel to subscriber: Father<br>Auth phone: |
| Needs Rev                  | iew   Verify coverage member                                |                                      | 8                                        |

• Click on Details to be taken to the abnormal response description. Based on the response details, take action on the insurance record.

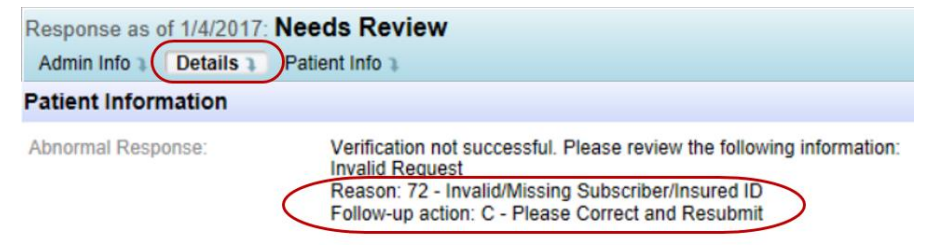

For example, if the subscriber ID is missing, select Coverage Info from the facesheet and add this information. Then re-submit the eligibility query by clicking the Verify coverage member.

#### **Mismatched RTE Response**

#### RTE Response indicates that there is a plan mismatch

If you have a mismatched RTE response, it is because the information stored in Epic's coverage record does not match the information returned from the third party providing eligibility information. The payor has matched to an active coverage but there is an issue with the way that the coverage was created. For example, if a child is the patient and the coverage is created with the relationship to subscriber as self, the payor might respond that the child is eligible and has an active coverage; however, they might also indicate that there is an error in the relationship.

System updates to remove the patient from the workqueue in Epic:

• If the info entered in the coverage record doesn't match what the payor has on file, you can see the discrepancy in the Mismatched Information section of the eligibility response. To view the response, click Response History from the interactive facesheet.

| 1. E-BLUE CRO              | S*/BLUE CROSS MED* 🖇                                       | Encounter coverage                        | Response History (8)                                |
|----------------------------|------------------------------------------------------------|-------------------------------------------|-----------------------------------------------------|
| Subscriber<br>Demographics | Test,Samuel<br>Address linked to patient                   | Home: 617-789-7845<br>Work:               |                                                     |
| Coverage Info              | Member ID MTN9895690156<br>Subscriber MTN9895690156<br>ID: | Group: 004004553<br>7/1/2003 - 12/31/2016 | Rel to subscriber: Self<br>Auth phone: 800-327-6716 |
| Plan Misma                 | tch   Verify coverage member                               |                                           | 8                                                   |

• In the response history, click Alerts and review the listed Plan Mismatch.

| esponse as of 1/6/2017: Plan Mismatch                                           |
|---------------------------------------------------------------------------------|
| Admin Info Alerts Highlights Mismatches Details Patient Info                    |
| lerts                                                                           |
| Eligibility                                                                     |
| Patient is Eligible for coverage                                                |
| Plan Mismatch                                                                   |
| Possible Plan Mismatch - Current Plan: BLUE CROSS MEDICARE HMO BLUE REPLACEMENT |
| Plan Indicated In Response: BLUE CROSS MEDICARE PPO BLUE REPLACEMENT            |

• Handle the situation based on your clinic's policy and based on the mismatch presented. In this example, you might create a new coverage for the patient for the PPO plan and delete the HMO plan.